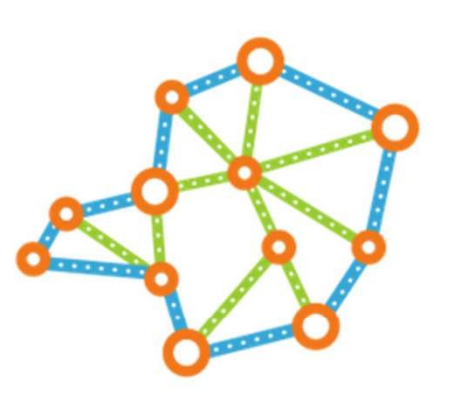

### **Conexão** Minas-Saúde

## Regulação do Acesso

Subsecretaria de Acesso a Serviços de Saúde Superintendência de Regulação do Acesso Diretoria de Estratégias em Regulação Eletiva Diretoria de Regulação do Acesso de Urgência e Emergência

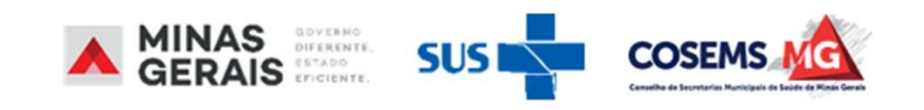

Conectando pessoas políticas territórios

#### Regulação do acesso Assistencial

A Regulação do acesso assistencial (ou do acesso) pode ser conceituada como um **conjunto de ações que facilitam o acesso dos usuários aos serviços de saúde**, abrangendo a regulação médica, exercendo o papel de autoridade sanitária para a garantia do acesso por meio de protocolos, classificação de risco e demais critérios de priorização.

O Estado de Minas Gerais, através da implantação de políticas públicas, assumiu não exclusivamente função de regular solicitações as de а transferência/internação para casos de URGÊNCIA/EMERGÊNCIA do SUS/MG, tendo os casos de municípios que optaram, dentro de seus respectivos núcleos de autonomia administrativa, por manter a gestão sobre as vagas hospitalares disponibilizadas pelos prestadores sanitários eles próprios por contratados/contratualizados. Assim, tendo especial atenção para a gestão de leitos que se enquadram nesse aspecto.

GERAIS

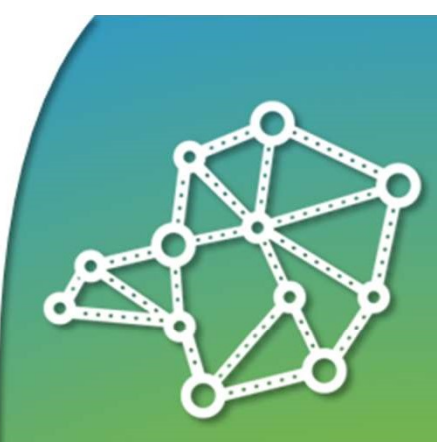

Conexão Minas-Saúde

> Conectando pessoas políticas territórios

### Fluxo da regulação do acesso para solicitar internação nas situações de urgência e emergência (U/E)

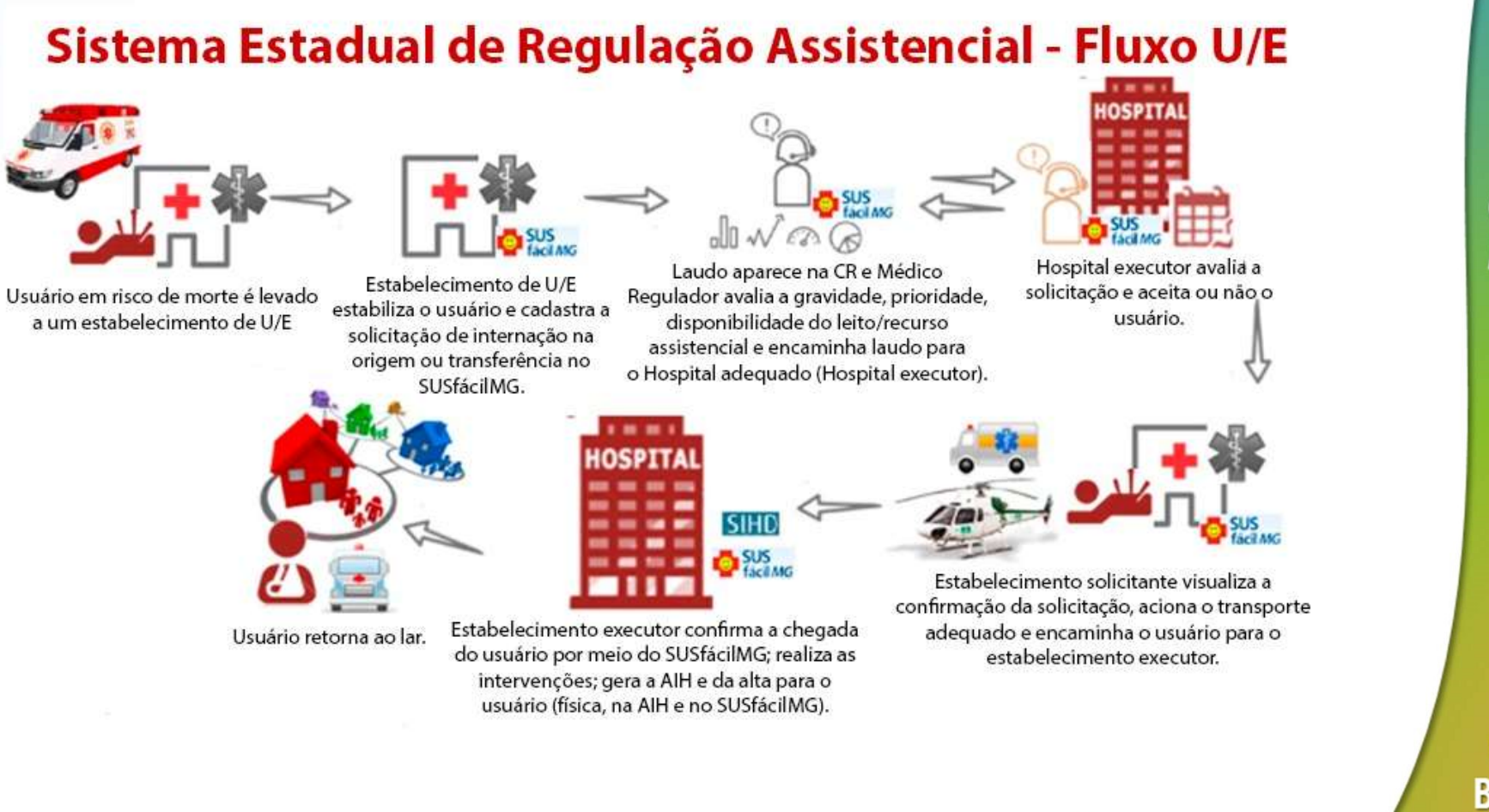

MINAS GERAIS

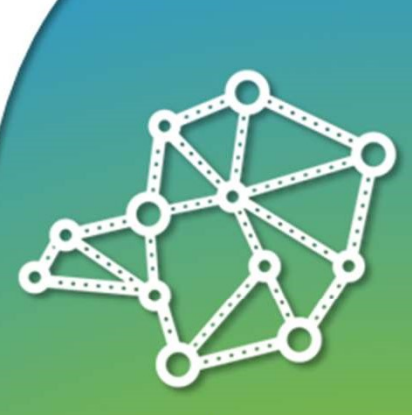

#### **Conexão** Minas-Saúde

Conectando pessoas políticas territórios

#### Regulação do acesso na U/E

- Processo regulatório: forma remota, virtual;
- Necessidade de **registro correto** e em **tempo oportuno** pelos diversos atores que o utilizam, de forma clara e objetiva;
- As informações clínicas devem ser inseridas com o máximo de detalhes possível e nos prazos corretos;
- Registrar as **ações em tempo adequado**: na internação, mudança de leito, alocação em leito complementar, alta e outros.

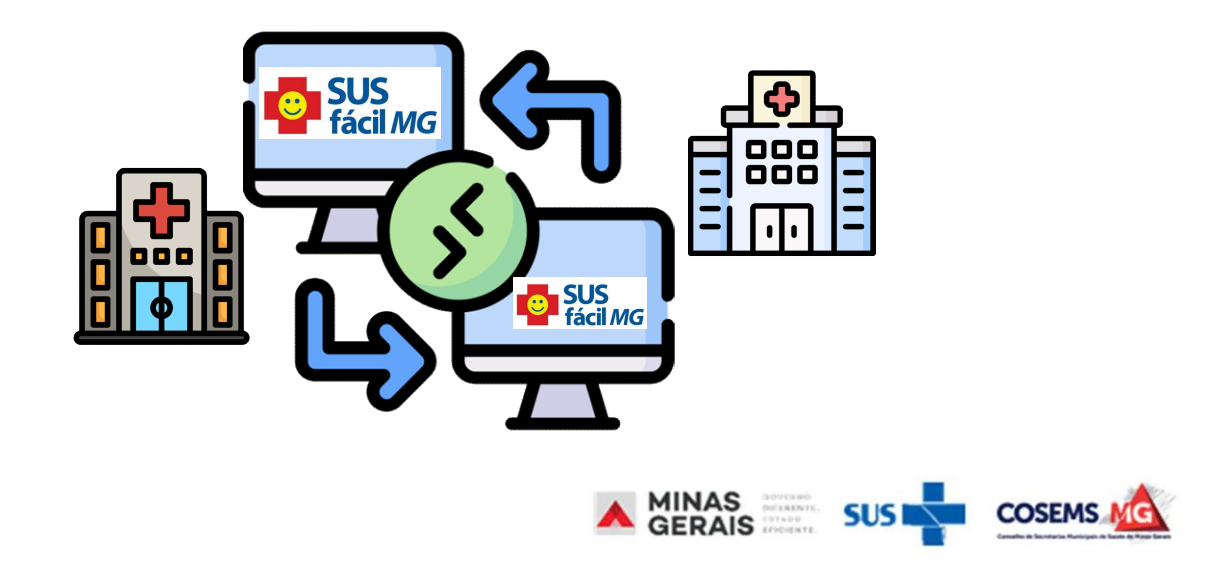

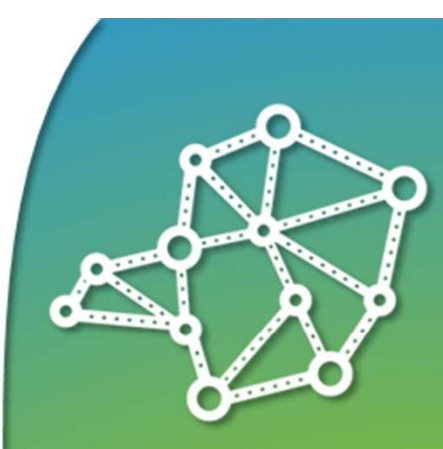

**Conexão** Minas-Saúde

> Conectando pessoas políticas territórios

Dados

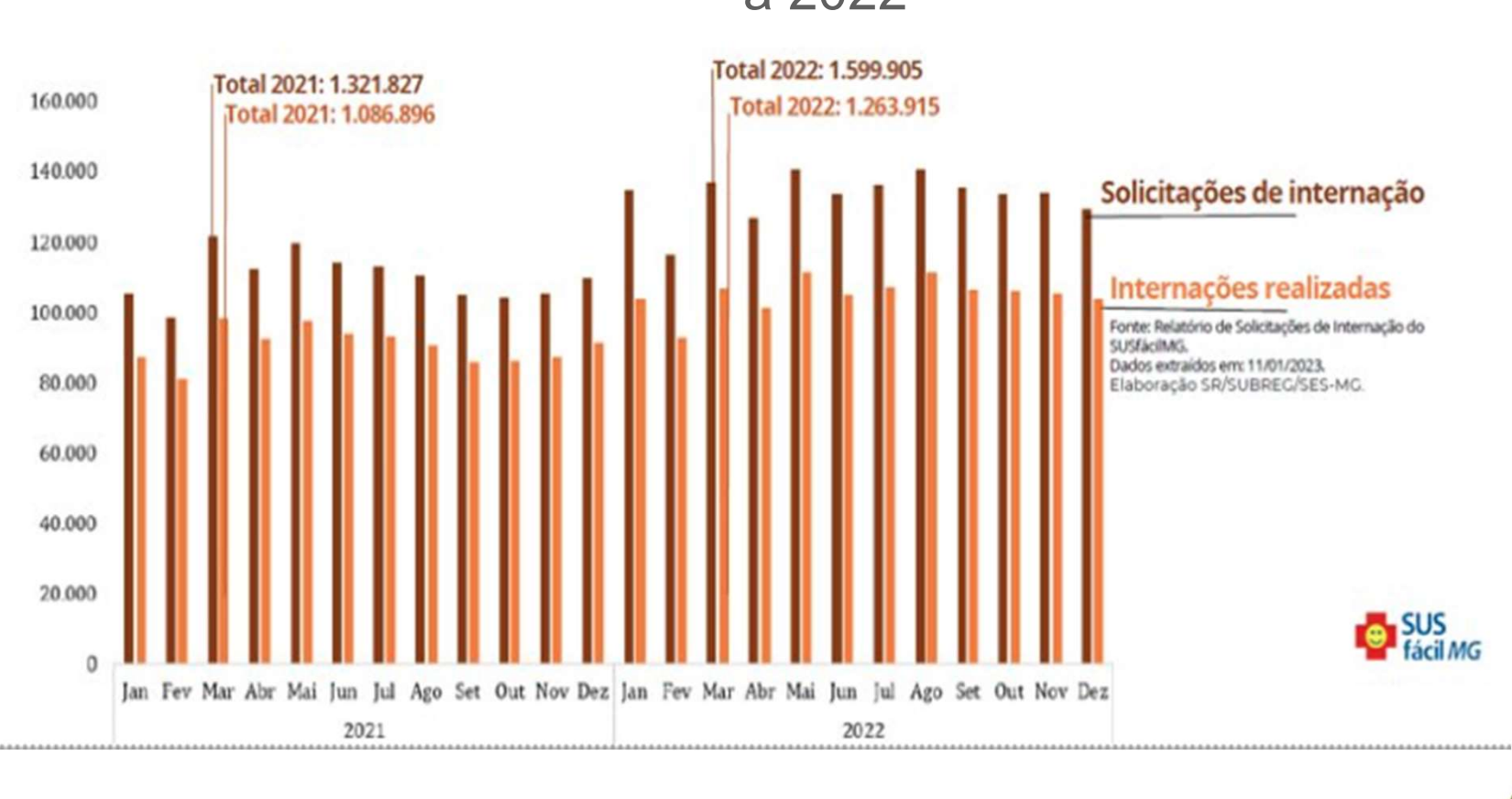

Solicitação de Internação e Internação Realizada de 2020 a 2022

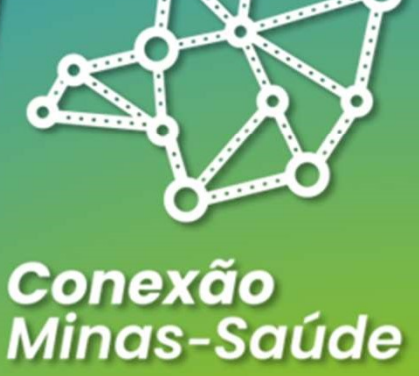

Conectando pessoas políticas territórios

#### O que é o SUSfácilMG

- Software criado e mantido com recursos próprios do Estado de Minas Gerais;
- Ferramenta de atividade regulatória do acesso e instrumento de gestão;
- Principal finalidade: agilizar a troca de informações entre as unidades administrativas e executivas dos serviços de saúde, sempre com a preocupação de buscar a alternativa assistencial mais adequada e em tempo oportuno.

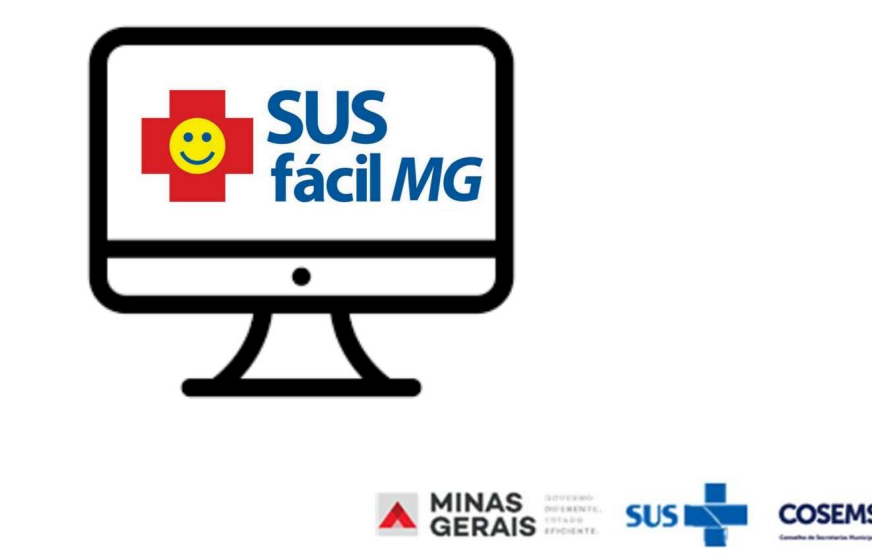

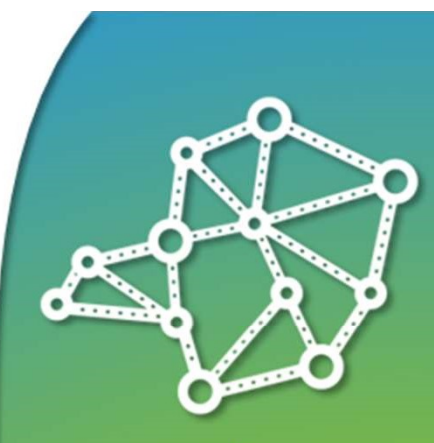

**Conexão** Minas-Saúde

> Conectando pessoas políticas territórios

#### O que é o SUSfácilMG

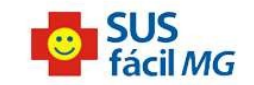

Caso a janela do sistema não abra automaticamente, clique aqui

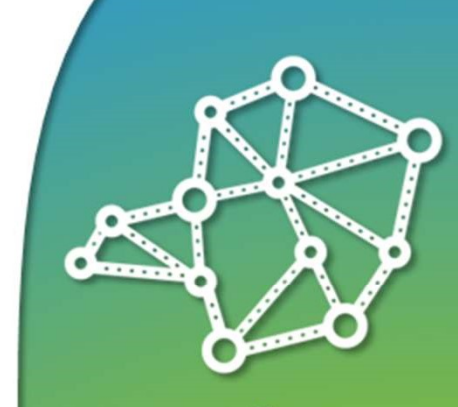

Conexão Minas-Saúde

> Conectando pessoas políticas territórios

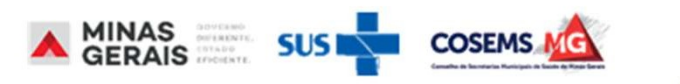

#### O que é o SUSfácilMG

|                                                                                                    |                                                                                                    | GOVERNO DO ESTADO DE MINAS GERAIS<br>SECRETARIA DE ESTADO DE SAÚDE DE MINAS GERAIS (SES-MG) | <b>SUS</b><br>fácil <i>MG</i>                                                                         |                                                   |
|----------------------------------------------------------------------------------------------------|----------------------------------------------------------------------------------------------------|---------------------------------------------------------------------------------------------|----------------------------------------------------------------------------------------------------|---------------------------------------------------|
| Dereção:<br>Leesso ao sistema<br>iga os passos abaixo:<br>dentificação do operador<br>ieleção de operação | IDENTIFICAÇÃO DO OPERADOR<br>Informe nome do operador e senha e clique em Avançar.<br>OPERADOR.<br>SENHA<br>Não sou um r<br>Avançar | obô recarrona<br>Principer - Temas                                                          |                                                                                                    | Conexão<br>Minas-Saúde                            |
|                                                                                                    |                                                                                                    |                                                                                             |                                                                                                    | Conectando<br>pessoas<br>políticas<br>territórios |
|                                                                                                    |                                                                                                    |                                                                                             | Procure manter o seu navegador atualizado em sua última versão, para melhor utilização do SUSfácilMG. |                                                   |

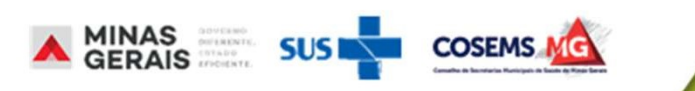

#### Quem utiliza o SUSfácilMG

- 13 Centrais Regionais de Regulação Assistencial;
- Hospitais da rede pública de saúde e as conveniadas ao SUS;
- Unidades de Pronto Atendimento (UPA) 24hrs;
- Hospitais da rede privada de saúde seguindo o disposto na Resolução SES/MG nº 8744/2023;
- Servidores da Secretaria de Estado de Saúde de Minas Gerais (nível central e regional);
- Secretaria Municipal de Saúde (gestores e operadores);
- Usuários externos (Ministério Público).

Ressalta-se que para ter login de acesso ao perfil de urgência/emergência é necessário que o estabelecimento de saúde tenha **funcionamento 24 horas e 7 dias por semana**, com **profissional médico** assistente, recursos de suporte à vida e condições de manter o paciente estável até a transferência.

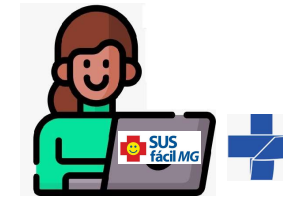

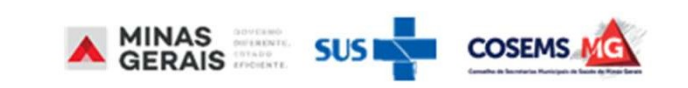

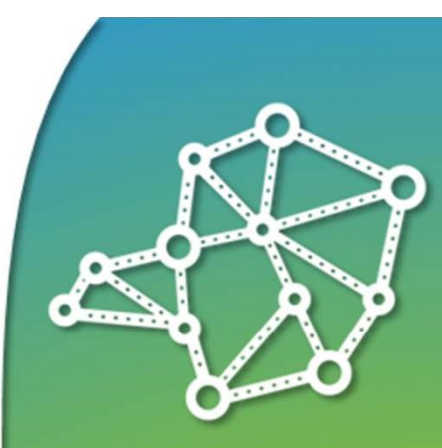

Conexão Minas-Saúde

> Conectando pessoas políticas territórios

#### **13 CENTRAIS REGIONAIS DE REGULAÇÃO**

- Região Norte Central Montes Claros
- Região Noroeste Central Patos de Minas
- Região Nordeste/Jequitinhonha Central Teófilo Otoni
- Região Vale do Aço Central Ipatinga
- Região Centro Central BH
- Região Oeste Central Divinópolis
- Região Sul Central Alfenas
- Região Sudeste Central Juiz de Fora
- Região Centro-Sul Central Barbacena
- Região Leste do Sul Central Ponte Nova
- Região Leste Central Governador Valadares
- Região Triângulo do Norte Central Uberlândia
- Região Triângulo do Sul Central Uberaba

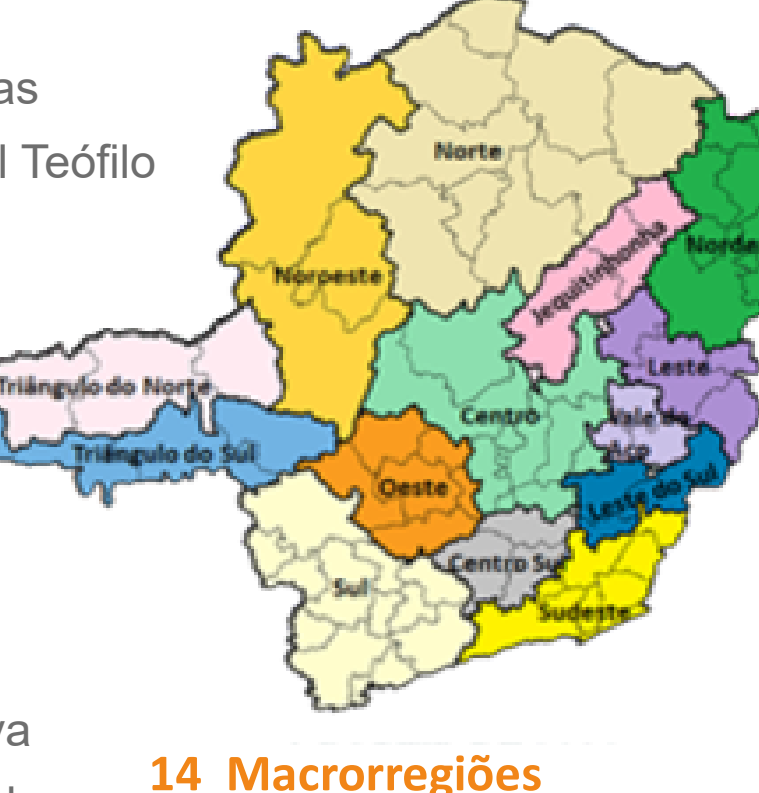

COSEMS MG

**PDR 2020** 

SUSI

MINAS GERAIS

Conexão Minas-Saúde

> Conectando pessoas políticas territórios

#### Como solicitar acesso ao SUSfácilMG

- Ofício e a apresentação do Termo de Confidencialidade (disponíveis na Resolução SES/MG nº 8744/2023) devidamente preenchido e assinado;
- O ofício deverá ser redigido em formulário institucional/papel timbrado com as informações:

a) nome e CNES da instituição/estabelecimento;

- b) nome completo, função e CPF do funcionário;
- c) telefone e e-mail de contato; e
- d) assinatura da direção da instituição ou Secretário

Municipal de Saúde, de acordo com o perfil solicitado.

 Reativação/desativação de logins deverá ser solicitada às Centrais de Regulação Macrorregionais, através de ofício por e-mail, de acordo com as especificações acima, ou para o e-mail <u>senha.susfacilmg@saude.mg.gov.br</u>.

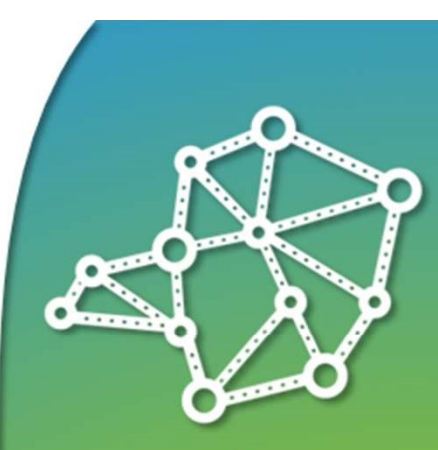

### **Conexão** Minas-Saúde

Conectando pessoas políticas territórios

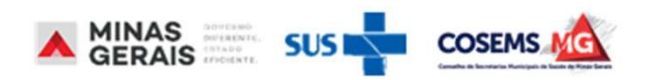

Possibilidade de extrair relatórios adequados ao perfil de cada usuário.

Exemplos de relatórios do pacote hospitalar:

- Internações realizadas;
- Solicitações de internação;
- Reservas de leitos realizadas;
- Negativas de reserva de leito por estabelecimento, entre outras.

Relatórios são alvo de evolutivas constantes.

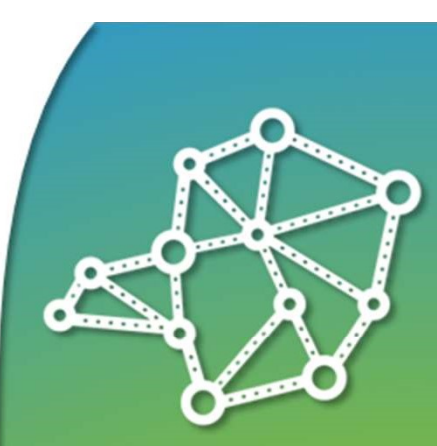

**Conexão** Minas-Saúde

> Conectando pessoas políticas territórios

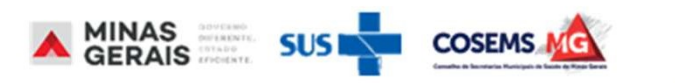

GOVERNO DO ESTADO DE MINAS GERAIS SECRETARIA DE ESTADO DE SAÚDE SUBSECRETARIA DE REGULAÇÃO EM SAÚDE SUPERINTENDENCIA DE PROGRAMAÇÃO ASSISTENCIAL

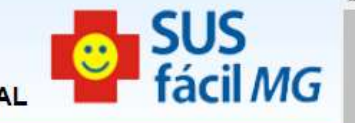

| USUARIO: operador.tutorial                                                             |                                                                                                    |  |  |
|----------------------------------------------------------------------------------------|----------------------------------------------------------------------------------------------------|--|--|
| <mark>Operação:</mark><br>Acesso ao sistema                                            | SELEÇÃO DA OPERAÇÃO                                                                                               |  |  |
| <mark>Siga os passos abaixo:</mark><br>dentificação do operador<br>Seleção de operação | ASSISTENCIAL<br>Urgência<br>Reservar Leito para Internação                                                        |  |  |
| <mark>Atalho</mark><br>Acesso / Desconectar<br>Operações                               | Consultar Transferências em Curso<br>Regular Acesso (somente consulta)<br>Atendimento Hospitalar                  |  |  |
|                                                                                        | Cancelar Internação<br>Reinternar Paciente<br>ACOMPANHAMENTO<br>Hospitalar                                        |  |  |
|                                                                                        | Consultar Dados do Laudo<br>Consultar Histórico de Paciente<br>Consultar Histórico do Paciente no Estabelecimento |  |  |
|                                                                                        | Consultar Atividade de Regulação<br>Leitos<br>Consultar Mapa de Leitos                                            |  |  |
|                                                                                        | Consultar Pacientes Internados<br>Pelatórios<br>Consultar Relatórios                                              |  |  |
|                                                                                        | Consultar Indicadores<br>Operacional                                                                              |  |  |
|                                                                                        |                                                                                                    |  |  |

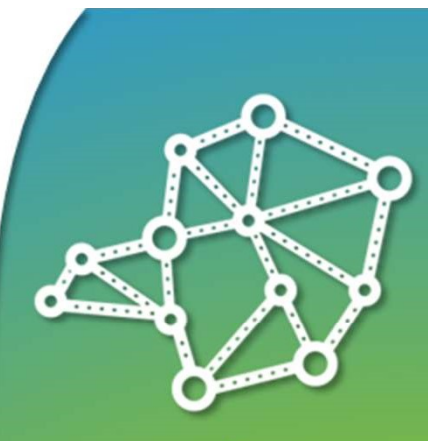

Conexão Minas-Saúde

> Conectando pessoas políticas territórios

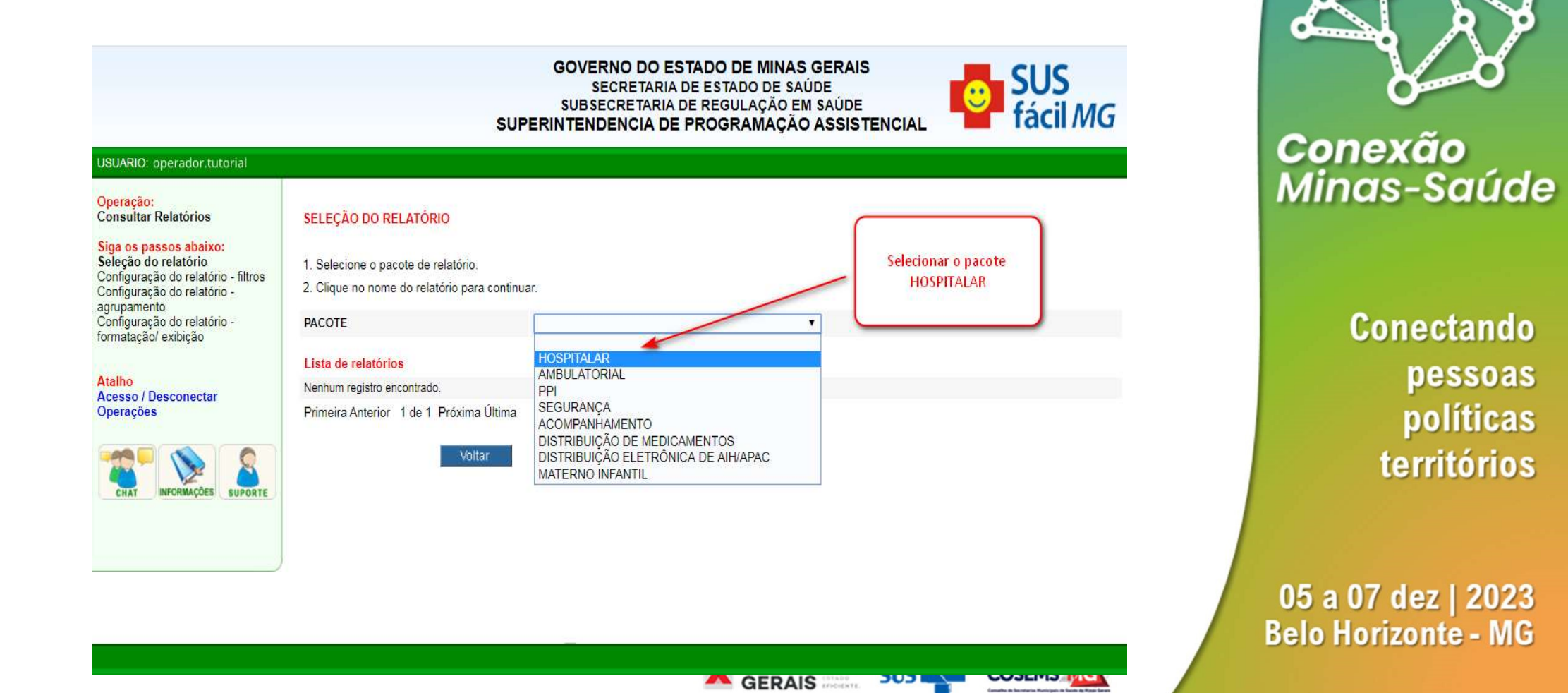

GOVERNO DO ESTADO DE MINAS GERAIS SECRETARIA DE ESTADO DE SAÚDE SUBSECRETARIA DE REGULAÇÃO EM SAÚDE SUPERINTENDENCIA DE PROGRAMAÇÃO ASSISTENCIAL

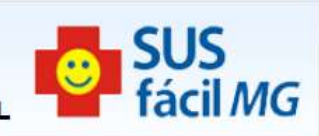

| USUARIO: operador.tutorial                                         |                            |                        |  |
|--------------------------------------------------------------------|----------------------------|------------------------|--|
| <mark>Operação:</mark><br>Consultar Relatórios                     | SELEÇÃO DO RELATÓR         | 10                     |  |
| Siga os passos abaixo:<br>Seleção do relatório                     | 1. Selecione o pacote de r | elatório.              |  |
| Configuração do relatório - filtros<br>Configuração do relatório - | 2. Clique no nome do relat | ório para continuar.   |  |
| agrupamento<br>Configuração do relatório -<br>formatação/ exibição | PACOTE                     | HOSPITALAR             |  |
|                                                                    | Lista de relatórios        |                        |  |
| Atalho                                                             | ACOMPANHAMENTO OB          |                        |  |
| Operações                                                          | ACOMPANHAMENTO OBST        |                        |  |
| - Notivita S                                                       | INTERNAÇÕES REALIZA        | Selecionar o Relatório |  |
|                                                                    | INTERNAÇÕES REALIZAD       | desejado               |  |
| CHAT INFORMAÇÕES SUPORTE                                           | PACIENTES COM MAIS E       |                        |  |
|                                                                    | PACIENTES COM MAIS DE      | 15 DIAS DE INTERNAÇÃO  |  |
|                                                                    | SOLICITAÇÕES DE INTE       | RNAÇÃO/RESERVA NEGADAS |  |

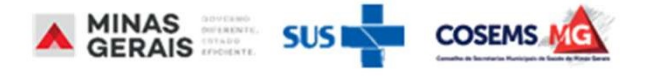

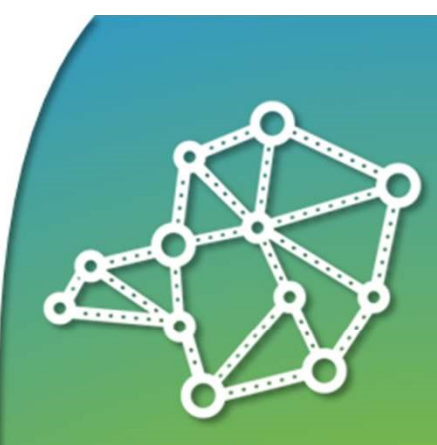

**Conexão** Minas-Saúde

> Conectando pessoas políticas territórios

#### Operação: Consultar Relatórios

Siga os passos abaixo: Seleção do relatório

Configuração do relatório filtros Configuração do relatório agrupamento Configuração do relatório formatação/ exibição

Atalho Acesso / Desconectar Operações

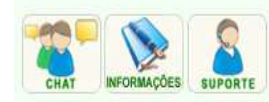

#### CONFIGURAÇÃO DO RELATÓRIO - FILTROS

Informe os dados que serão utilizados para filtrar as informações que serão exibidas no relatório e clique em Avançar.

HOSPITALAR INTERNAÇÕES REALIZADAS

 Utilize o campo de filtragem para selecionar as informações do relatório, conforme sua necessidade. Ao incluir informações para filtragem, somente os registros que contenham essas informações serão exibidos.

OBS: Os campos marcados com "\*" são opcionais.

#### Campos de filtragem 🔳

PACOTE

RELATÓRIO

| Município de Destino*               |         |
|-------------------------------------|---------|
| Estabelecimento de<br>Destino*      |         |
| Micro de Origem*                    |         |
| Macro de Origem*                    | <u></u> |
| Município do<br>Paciente*           | <u></u> |
| Procedimento*                       |         |
| Clínica*                            |         |
| Clínica complementar<br>solicitada* |         |

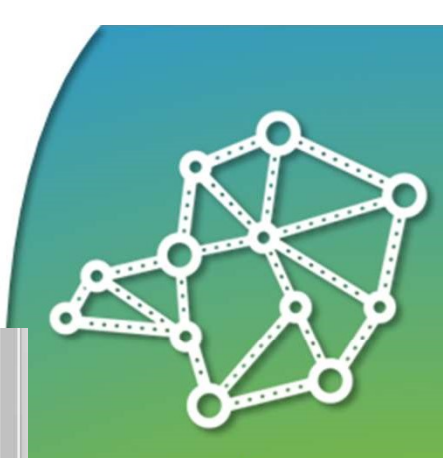

#### Conexão Minas-Saúde

Conectando pessoas políticas territórios

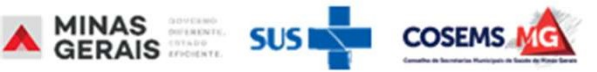

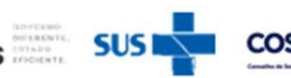

| Clínica complementar<br>solicitada*<br>Clínica complementar<br>de internação*<br>Grupo*             |                |                                                                                                    |                                           |
|----------------------------------------------------------------------------------------------------|----------------|----------------------------------------------------------------------------------------------------|-------------------------------------------|
| Estabelecimento de<br>Origem* Carater de<br>atendimento* Data Internação* Data Alta*                |                |                                                                                                    | Conexão<br>Minas-Saúd                     |
| Procedimento<br>Realizado*   Paciente Internado*   Referência Intermunicipal*   Internação Eletiva* |                |                                                                                                    | Conectando                                |
| AIH Subsequente*                                                                                    | Voltar Avancar | <i>Alterar para modo de<br/>consulta diret</i> o para<br>selecionar todos os filtros e<br>formatos do relatório | pessoas<br>políticas<br>territórios       |
|                                                                                                    |                |                                                                                                    | 05 a 07 dez   2023<br>Belo Horizonte - MC |

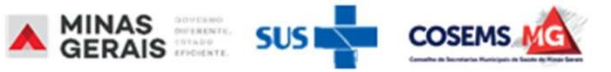

20

е

Operação:

Atalho

GOVERNO DO ESTADO DE MINAS GERAIS SECRETARIA DE ESTADO DE SAÚDE SUBSECRETARIA DE REGULAÇÃO EM SAÚDE SUPERINTENDENCIA DE PROGRAMAÇÃO ASSISTENCIAL

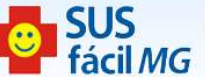

Sugere-se gerar os relatórios com o tipo de dados completos, para ter acesso a dados do todos os relatório que está derando.

do tipo de visualização CSV, que que permite 0 visualizar os dados em Excel, é possível gerar relatórios nos formatos: impressão (PDF), HTML e texto.

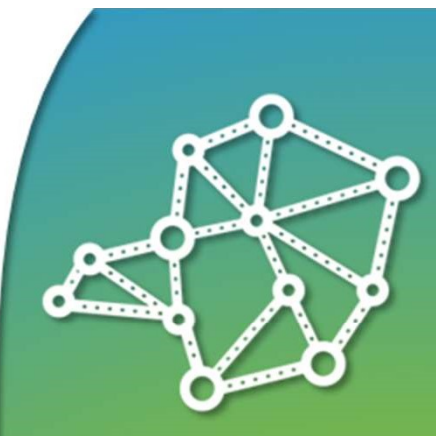

Conexão Minas-Saúde

> Conectando pessoas políticas territórios

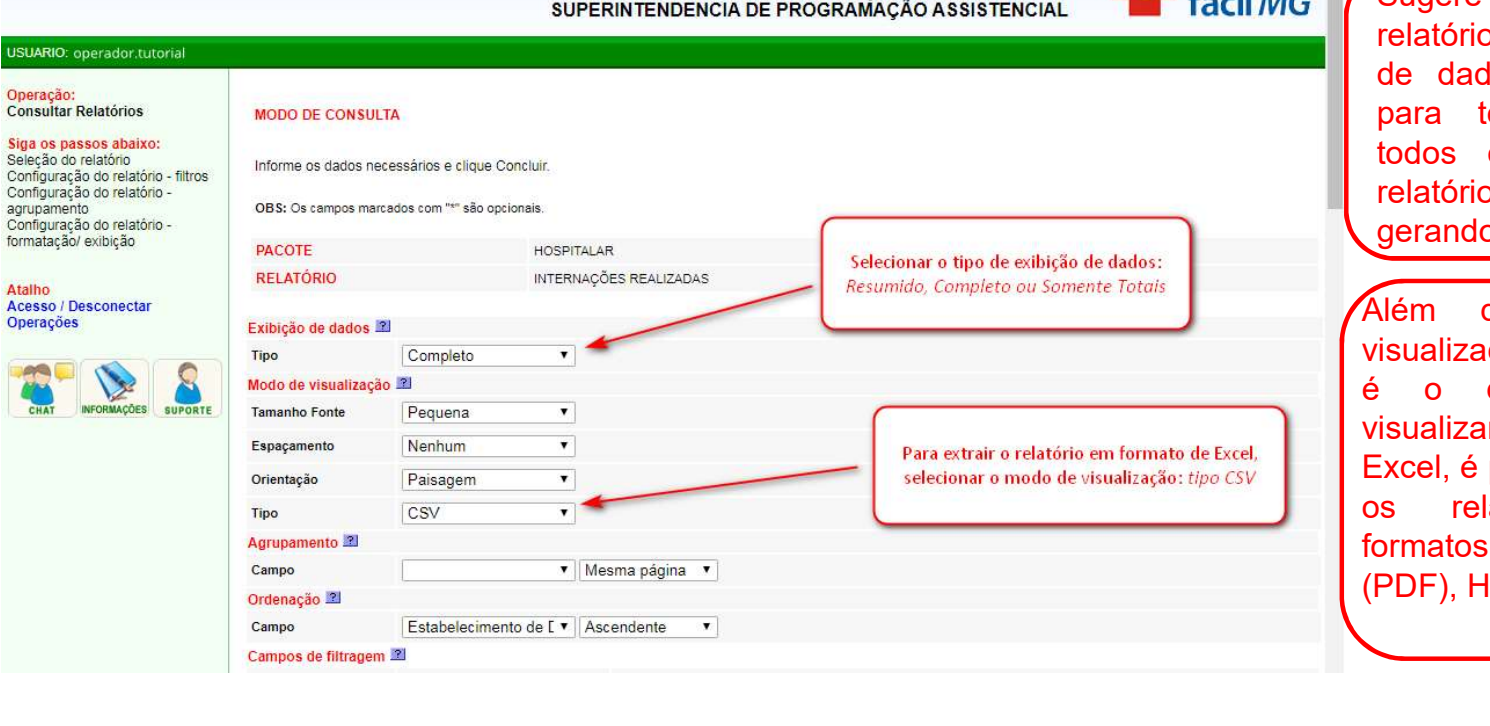

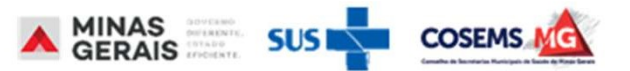

| Espacamento                            | Nenhum             | ~          |          |   |  |   |                        |             |        |
|----------------------------------------|--------------------|------------|----------|---|--|---|------------------------|-------------|--------|
| Orienteeão                             | Paisagom           | -          |          |   |  | 1 | Litilizar og filtrag d | o ocordo oc | moo    |
| Onemação                               | Faisageni          |            |          |   |  | 1 |                        |             | mas    |
| Тіро                                   | Impressão (pdf)    | ~          |          |   |  |   | informações desej      | adas. Por e | x., se |
| Agrupamento 🔟                          |                    |            |          |   |  |   | deseja pesquisar       | o procedin  | nento  |
| Campo                                  | l                  | ✓ Mesma    | página 🖌 |   |  |   | 0303040149 - TF        | ATAMENT     | O DE   |
| Ordenação 🖻                            |                    |            |          |   |  |   | ACIDENTE               | VASCI       | JLAR   |
| Campo                                  | Estabelecimento de | E 🗸 Ascend | ente 🗸   |   |  |   | CEREBRAL - AV          | 'C (ISQUEI  | MICO   |
| Campos de filtragem                    | 2                  |            |          |   |  |   | OU HEMORRAG            | SICO AGL    | JDO),  |
| Município de Destino*                  | contem 🗸           |            |          |   |  |   | deve-se clicar na      | i linha dos | três   |
| Estabelecimento de<br>Destino*         | contem 🖌           |            |          |   |  |   | pontinhos na           | linha       | do     |
| Micro de Origem*                       | contem 🖌           |            |          |   |  |   | procedimento           |             |        |
| Macro de Origem*                       | contem 🗸           |            |          |   |  |   |                        |             |        |
| Município do<br>Paciente*              | contem 🗸           |            |          |   |  |   |                        |             |        |
| Procedimento*                          | contem 🗸           |            |          |   |  |   |                        |             |        |
| Clínica*                               | contem 🗸           |            |          |   |  |   |                        |             |        |
| Clínica complementar<br>solicitada*    | contem 🗸           |            |          |   |  |   |                        |             |        |
| Clínica complementar<br>de internação* | contem 👻           |            |          |   |  |   |                        |             |        |
| Grupo*                                 | contem 🖌           |            |          |   |  |   |                        |             |        |
| Estabelecimento de<br>Origem*          | contem 🗸           |            |          |   |  |   |                        |             |        |
| Carater de<br>atendimento*             | contem 🖌           |            |          |   |  |   |                        |             |        |
| Data Internação*                       | intervalo 🗸        |            |          |   |  |   |                        |             |        |
| Data Alta*                             | intervalo 🗸        |            |          | Ì |  |   |                        |             |        |

Conexão Minas-Saúde

> Conectando pessoas políticas territórios

05 a 07 dez | 2023 Belo Horizonte - MG

| ) SUSfácil - Google Chrome                                                            | a.gov.br////popups/sele     |                                                                                                    | es do                     |
|---------------------------------------------------------------------------------------|-----------------------------|----------------------------------------------------------------------------------------------------|---------------------------|
| sistente SUSfácil para seleção.                                                       | gigovion////populatione     | filtro escrever                                                                                                    | %е                        |
| PESQUISA<br>. Informe o dado necessário e cliqu<br>. Clique na opção desejada para co | e em Pesquisar.<br>ntinuar. | clicar em <i>Pes</i><br>que todas as o<br>do filtro                                                                    | <i>quisar</i> ,<br>opções |
| NFORME                                                                                | AVC                         |                                                                                                    | para                      |
| CÓDIGO A V DESCRIÇÃO A V                                                              |                             |                                                                                                    |                           |
|                                                                                       |                             | Abriră uma nova janela, digitar o<br>procedimento solicitado e clicar en<br><i>Pesquisar</i> e selecionar o procedimen | n<br>ito                  |
| Carater de<br>atendimento*<br>Data Internação*                                        | contem •                    |                                                                                                    |                           |
| Data Alta*                                                                            | intervalo 🔻                 |                                                                                                    | *                         |

**Conexão** Minas-Saúde

> Conectando pessoas políticas territórios

| Desuno.                                     |                 | 20       |                       |
|---------------------------------------------|-----------------|----------|-----------------------|
| Micro de Origem*                            | contem 👻        |          |                       |
| Macro de Origem*                            | contem 🗸        |          |                       |
| Município do<br>Paciente*                   | contem 🗸        |          | Ο sistema permite qι  |
| Procedimento*                               | contem V        |          | usuario pesquise uo   |
| Clínica*                                    | diferente       | -        | ou mais iten          |
| Clínica complementar<br>solicitada*         | igual<br>vários |          | Clicando ao lad       |
| Clínica complementar<br>de internação*      | contem V        |          | abrira uma caixa pa   |
| Grupo*                                      | contem 🖌        | <u> </u> |                       |
| Estabelecimento de<br>Origem*               | contem v        |          | diferente igual vário |
| Carater de<br>atendimento*                  | contem V        |          |                       |
| Data Internação*                            | intervalo 🗸     |          |                       |
| Data Alta*                                  | intervalo V     |          |                       |
| Procedimento<br>Realizado*                  | igual V         |          |                       |
| Paciente Internado*                         | igual 🗸 🔍       |          |                       |
| Referên <mark>cia</mark><br>Intermunicipal* | igual V         |          |                       |
| Internação Eletiva*                         | igual 🗸 🗸       |          |                       |
| AIH Subsequente*                            | igual 🗸         |          |                       |

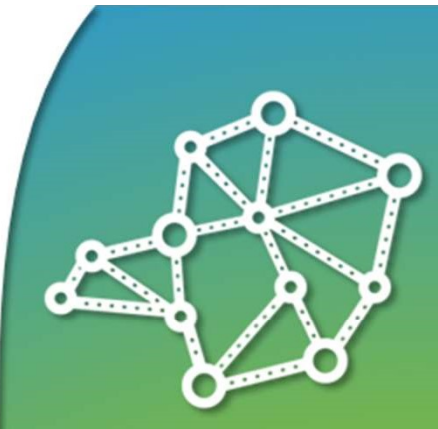

Conexão Minas-Saúde

> Conectando pessoas políticas territórios

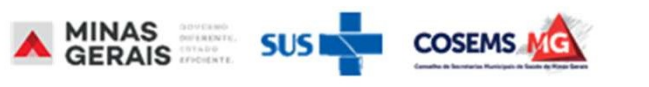

| Clínica complementar<br>de internação*                                                             | contem 🖌                                                                     |            |            |                                                                                                    |  |
|----------------------------------------------------------------------------------------------------|------------------------------------------------------------------------------|------------|------------|----------------------------------------------------------------------------------------------------|--|
| Grupo*                                                                                             | contem 🗸                                                                     |            |            |                                                                                                    |  |
| Estabelecimento de<br>Origem*                                                                      | contem 🖌                                                                     |            |            |                                                                                                    |  |
| Carater de<br>atendimento*                                                                         | contem 🖌                                                                     |            |            |                                                                                                    |  |
| Data Internação*                                                                                   | intervalo 🗸                                                                  | 01/06/2023 | 30/06/2023 | O único filtro obrigatório é                                                                                                  |  |
| Data Alta*                                                                                         | intervalo 🖌                                                                  |            |            | a data, mas quanto mais                                                                                                    |  |
| Procedimento<br>Realizado*                                                                         | igual 🗸                                                                      | ~          |            | refinada a busca, melhor.                                                                                                    |  |
| Paciente Internado*                                                                                | igual 🗸                                                                      | <b>~</b>   |            |                                                                                                    |  |
| Referência<br>Intermunicipal*                                                                      | igual 🗸                                                                      | ~          |            |                                                                                                    |  |
| Internação Eletiva*                                                                                | igual 🗸                                                                      | <b>~</b>   |            |                                                                                                    |  |
| AIH Subsequente*                                                                                   | igual 🗸                                                                      | ~          |            |                                                                                                    |  |
| Caso deseje alterar para<br>Alterar para modo sim;<br>Caso deseje salvar as op<br>Salvar Filtros 2 | voltar<br>o modo simples você pode<br>ples 2<br>pções definidas em relatório | você pode: |            | Definidos os filtros, clicar<br>em <i>Concluir.</i> O relatório<br>será gerado em outra<br>janela, conforme o tipo<br>marcado |  |
| Caso deseje carregar um<br>Carregar Filtros                                                        | n relatório já existente você                                                | pode:      |            |                                                                                                    |  |
|                                                                                                    |                                                                              |            |            |                                                                                                    |  |
|                                                                                                    |                                                                              |            |            |                                                                                                    |  |
|                                                                                                    |                                                                              |            |            |                                                                                                    |  |
|                                                                                                    |                                                                              |            |            |                                                                                                    |  |

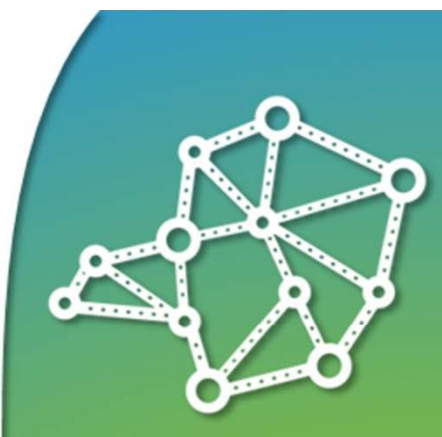

**Conexão** Minas-Saúde

> Conectando pessoas políticas territórios

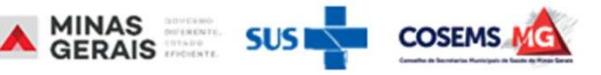

#### Formato impressão (PDF)

| ort |                                                                                                    | 1 / 45   - 100% +                                         | +   E Ø                                                                                                    |                                                     |
|-----|----------------------------------------------------------------------------------------------------|-----------------------------------------------------------|----------------------------------------------------------------------------------------------------|-----------------------------------------------------|
|     | GOVERNO DO ESTADO DE MINAS GERAIS<br>SECRETARIA DE ESTADO DE SAÚDE DE MINAS<br>SUBERINTENDECIA DE REGULAÇÃO / SUSPACI<br>INTERNAÇÕES REALIZADAS<br>TOTAL DE REGISTROS: 90<br>Filtos: Estabelecimento de Destino: (C<br>Data da Solicitação: (Interval        | GERAIS (SES-MG)<br>L<br>ontem) ******<br>) *****          |                                                                                                    |                                                     |
|     | N" da Internação<br>Nunicípio do Paciante<br>Clinica<br>Estab. Origem<br>Data da Alta de Leito Complementar<br>Diagnósico<br>Diagnósico<br>Motivo<br>dolito<br>Obito<br>Justificativa da Alta Administrativa<br>Faina Estat<br>Data Alcoa Leito Complementar | Data da Solicitação<br>Alta<br>Sem confirmação de Reserva | CPF do Faciente<br>Data da Alton<br>Macro de Destino<br>Estabelecimento de Desti<br>Municipio de Origem<br>Central rej | Paciente Mi<br>Procedimento<br>puladora da solicita |
|     | Clinica complementar de internação<br>Eletiva Não Municipe                                                                                                    | Procedimento                                              | Realizado                                                                                                    |                                                     |
| L   | Estabelecimento de Destino: *****                                                                                                    |                                                           | ****                                                                                                    | ****                                                |
| L   | ****                                                                                                    |                                                           | ****                                                                                                    |                                                     |
| L   | ****                                                                                                    |                                                           | ****                                                                                                    | ****                                                |
| I.  | ****                                                                                                    |                                                           | ****                                                                                                    |                                                     |
|     | ****                                                                                                    |                                                           | ****                                                                                                    |                                                     |
|     | **** ****                                                                                                    |                                                           |                                                                                                    |                                                     |
|     | ****                                                                                                    | ****                                                      |                                                                                                    |                                                     |
|     | ****                                                                                                    |                                                           |                                                                                                    |                                                     |

#### Formato HTML

#### Formato texto

| GOVERNO DO ESTADO DE MINAS GERAIS       |                            |                      |                              |                  |
|-----------------------------------------|----------------------------|----------------------|------------------------------|------------------|
| SECRETARIA DE ESTADO DE SAÚDE DE MINAS  | GERAIS (SES-MG)            |                      |                              |                  |
| SUPERINTENDENCIA DE REGULAÇÃO / SUSFACI | L                          |                      |                              |                  |
| INTERNAÇÕES REALIZADAS                  |                            |                      |                              |                  |
| TOTAL DE REGISTROS: 90                  |                            |                      |                              |                  |
| Filtros: Estabelecimento de Destino: (C | onten)****                 |                      |                              |                  |
| Data da Solicitação: (Interval          | 0)*****                    |                      |                              |                  |
| Nº da Internação                        | Data da Solicitação        | CPF do Paciente      | Paciente                     |                  |
| Data de Nascimento Tipo de Lei          | to                         |                      |                              |                  |
| Município do Paciente                   |                            | Data da Alta         | Micro de Dest:               | ino              |
| Clinica                                 |                            | Macro de Destino     |                              | Micro de Origem  |
| Forma de organização                    |                            |                      | Procedimento                 |                  |
| Município de Destino                    |                            |                      |                              |                  |
| Estab. Origem                           |                            | Estabelecimento de D | Destino                      | Data da          |
| Internação                              | Clinica comple             | mentar solicitada    |                              |                  |
| Data da Alta de Leito Complementar      | Munic                      | ipio de Origen       |                              | Mandado Judicial |
| Diagnóstico                             |                            | Centra               | al reguladora da solicitação |                  |
| Nacco de Ocigen                         |                            | Internação Eletiva   |                              |                  |
| Tipo AIH                                |                            |                      |                              |                  |
| Óbito Motivo da                         | Alta                       |                      |                              |                  |
| Justificativa da Alta Administrativa    |                            |                      |                              |                  |
| Faixa Etácia                            | Sem confirmação de Reserva |                      |                              |                  |
| Situação                                |                            |                      |                              |                  |
| Data Aloca Leito Complementar           |                            |                      |                              |                  |
| Clínica complementar de internação      |                            |                      |                              |                  |
| Eletiva Não Municine                    | Procedimento Realiz        | ado                  |                              |                  |
|                                         |                            |                      |                              |                  |
| ****                                    |                            | ****                 | ****                         |                  |
|                                         |                            |                      |                              |                  |
| ****                                    |                            |                      |                              |                  |
| ****                                    |                            | ****                 |                              | ****             |
|                                         |                            |                      | 10000                        |                  |
| ****                                    |                            | ****                 |                              |                  |
| ****                                    |                            |                      |                              | ****             |
|                                         |                            |                      |                              |                  |
| ****                                    |                            |                      |                              |                  |
| ****                                    |                            | ***                  |                              |                  |
| ****                                    |                            |                      | ***                          |                  |
| ****                                    |                            |                      |                              |                  |
|                                         |                            | ****                 |                              |                  |

#### Formato CSV

| lrea | Colar Colar  | Calibri<br>N I      | v 11 v A^ A`<br>S v ⊞ v S v A v<br>Fonte | ≡ ≡ ∰ ♥ •<br>≡ ≡ ≡ ⊡ ⊡<br>Alinhamento | ∰         Geral           ∰ ~         ₩ ~ % ∞∞         *           Fg         Número         * |          | ormatação Condicional ~<br>ormatar como Tabela ~<br>stilos de Célula ~<br>Estilos | Excluir *<br>Formatar *<br>Células | ∑ ~<br>[] ~ α<br>& ~ el | Selecionar<br>Edição | e Suplem   | entos<br>entos |
|------|--------------|---------------------|------------------------------------------|---------------------------------------|------------------------------------------------------------------------------------------------|----------|-----------------------------------------------------------------------------------|------------------------------------|-------------------------|----------------------|------------|----------------|
| 1    | ~            | $  \times \lor f_x$ | ,"Nº da Internação                       | ","Data da Solicitaç                  | ão ","CPF do Pacie                                                                             | nte ","P | aciente                                                                           |                                    |                         | ","Data de l         | Nascimento |                |
|      | A            | в с                 | DE                                       | F G H                                 | 1 1 1                                                                                          | C E      | M N                                                                               | O P                                | Q                       | R                    | S T        |                |
| F    | Nº da Injerr | nação               | ", "Data da Solicitação                  | ", "CPF do Paciente                   | e ","Paciente                                                                                  |          |                                                                                   | ", "Data de Naso                   | imento                  | ","Tipo de Leito     |            | ","Mu          |
| 1    |              |                     | ****                                     | ****                                  |                                                                                                |          |                                                                                   | ****                               |                         | ","2-FEMININ         | 0          | 77             |
|      |              |                     |                                          |                                       | ****                                                                                           |          |                                                                                   | ****                               |                         | ","1-MASCU           | UNO        |                |
|      | ****         |                     | ****                                     | ****                                  | ****                                                                                           |          |                                                                                   |                                    |                         | "1-MASCULINO         |            | ","31          |
|      | ****         |                     | ****                                     | ****                                  | ****                                                                                           |          |                                                                                   | ****                               |                         | ","1-MASCULIN        | NO         |                |
|      |              |                     | ****                                     | ****                                  |                                                                                                |          |                                                                                   | ****                               |                         | ","1-MASCUL          | INO        |                |
|      |              |                     |                                          |                                       | ****                                                                                           |          |                                                                                   |                                    |                         | ","1-MASCI           | JUNO       |                |
|      | ****         |                     | ****                                     | ****                                  | ****                                                                                           |          |                                                                                   |                                    |                         | ","2-FEM             | IININO     |                |
|      | ****         |                     | ****                                     | ****                                  | ****                                                                                           |          |                                                                                   | ****                               |                         | ","2-FEM             | ININO      |                |
|      |              |                     | ****                                     | ****                                  | 1111                                                                                           |          |                                                                                   | ****                               |                         | ","2-FEMINING        | D          | 7,73           |
|      |              |                     |                                          |                                       | ****                                                                                           |          |                                                                                   |                                    |                         | ","1-MASCUUN         | 10         | - 77           |
|      | ****         |                     | ****                                     | ****                                  | ****                                                                                           |          |                                                                                   |                                    |                         | ","2-FEMI            | NINO       |                |
|      | ****         |                     | ****                                     | ****                                  | ****                                                                                           |          |                                                                                   | ****                               |                         | ","1-MASCU           | LINO       |                |
|      |              |                     | ****                                     |                                       |                                                                                                |          |                                                                                   | ****                               |                         | ","1-MASCUUM         | NO         |                |
|      | ****         |                     |                                          |                                       |                                                                                                |          |                                                                                   |                                    |                         | ","2-FEMIN           | INO        |                |
|      | ****         |                     | ****                                     | ****                                  | ***                                                                                            |          |                                                                                   |                                    |                         | ","2-FE              | MININO     |                |
|      | ****         |                     | ****                                     | ****                                  | ****                                                                                           |          |                                                                                   | ****                               |                         | ","2-FEMIN           | INO        |                |
|      |              |                     |                                          |                                       |                                                                                                |          |                                                                                   | ****                               |                         | ","2-FEMINI          | INO        |                |
|      | ****         |                     | ****                                     | ****                                  | ****                                                                                           |          |                                                                                   |                                    |                         | ","1-MASCULI         | NO         | 5              |
|      | ****         |                     | ****                                     | ****                                  | ****                                                                                           |          |                                                                                   | ****                               |                         | ","2-FEMININ         | 0          | - 77           |
|      | ****         |                     | ****                                     | ****                                  | ****                                                                                           |          |                                                                                   | ****                               |                         | ","1-MASCU           | LINO       |                |
| 2    |              | report - 202        | 3-11-277144030.055                       | +                                     |                                                                                                |          | 1.4                                                                               |                                    | _                       |                      | 1.11008    | _              |
|      |              |                     |                                          |                                       |                                                                                                |          |                                                                                   |                                    |                         |                      |            | <u> </u>       |
| nte  | D TA9 Acess  | ibilidade: não disp | ionivel                                  |                                       |                                                                                                |          |                                                                                   |                                    | =                       | 圖 巴 -                | _          | -+             |

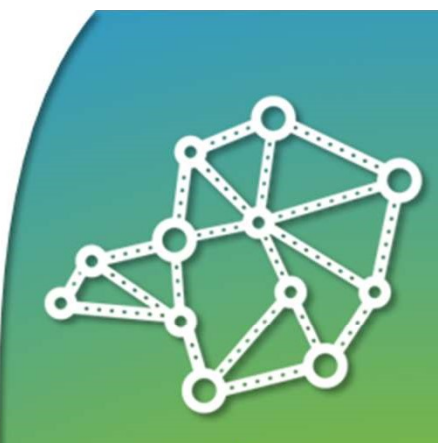

#### **Conexão** Minas-Saúde

Conectando pessoas políticas territórios

Importante dispor sobre relatórios:

- O modo .CSV permite transformar para Excel e realizar tabulação de dados, sendo o mais indicado;
- Filtros e campos de visualização podem e devem ser utilizados para obter dados mais específicos, ter agilidade e garantia de obtenção dos dados, evitando timeout;
- Atentar para filtros (padrões de preenchimento) para dar resposta de dados;
- Atentar sempre à LGPD quando se trabalha com dados de usuários.

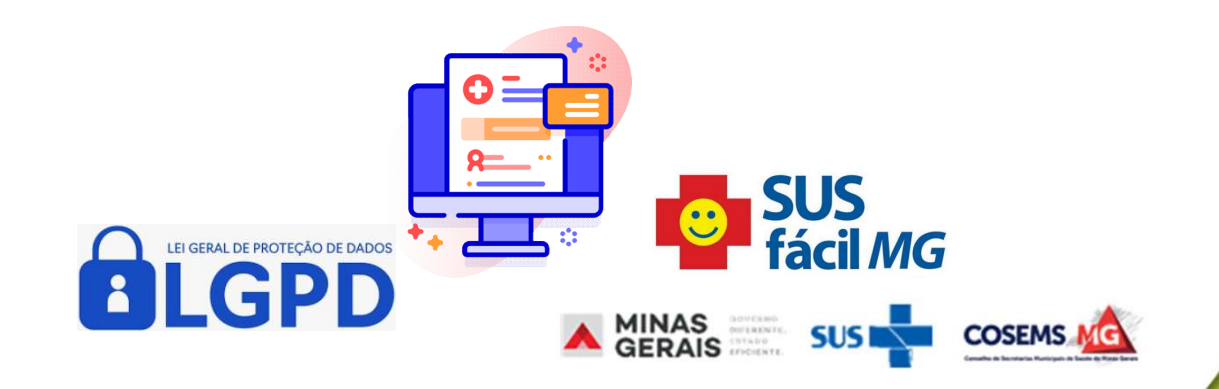

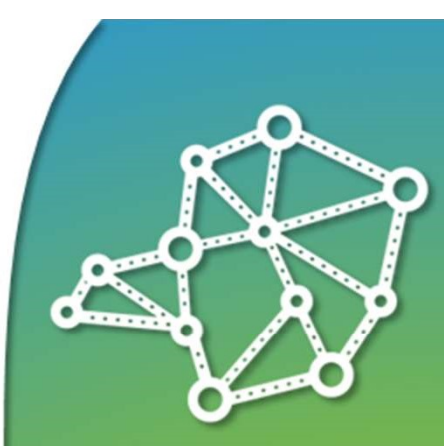

### Conexão Minas-Saúde

Conectando pessoas políticas territórios

#### **Referências:**

- MINAS GERASIS. Secretaria de Estado de Saúde. Nota Técnica nº 4/SES/SUBREG-SPA-DRA-2019.
- MINAS GERASIS. Secretaria de Estado de Saúde. Manual de Regulação Assistencial. 2ed., Belo Horizonte, 2018.
- CAVALCANTI et al. Desafios da regulação assistencial na organização do sistema único de saúde. R bras ci Saúde, v. 22, n. 2, p. 181-188, 2018.
- KONDER, Mariana Teixeira. Regulação assistencial e atenção hospitalar na Rede de atenção às urgências e emergências. Fundação Oswaldo Cruz. Escola Nacional de Saúde Pública Sergio Arouca. Rio de Janeiro, 2018.
- PEITER, Caroline Cechinel Lanzoni et al. Interface entre regulação em saúde e equidade: revisão integrativa da literatura. Cogitare enferm, v. 22, n. 2, p. 01-08, abr./jun. 2017.
- FLATICON. Disponível em: <a href="https://www.flaticon.com/br/icones-gratis/monitor" title="monitor ícones">Monitor ícones criados por Freepik - Flaticon</a>. Acesso em 27 nov. 2023.
- FLATICON. <a href="https://www.flaticon.com/br/icones-gratis/conecte-se" title="conecte-se icones">Conecte-se icones">Conecte-se icones
   flaticon</a> >. Acesso em 27 nov. 2023.
- FLATICON. <a href="https://www.flaticon.com/br/icones-gratis/hospital" title="hospital ícones">Hospital ícones criados por Freepik - Flaticon</a>. Acesso em 27 nov. 2023.
- FLATICON. <a href="https://www.flaticon.com/br/icones-gratis/arquitetura-e-cidade" title="arquitetura e cidade ícones">Arquitetura e cidade ícones criados por surang Flaticon</a>. Acesso em 27 nov. 2023.
- FLATICON. <a href="https://www.flaticon.com/br/icones-gratis/controle-de-acesso" title="controle de acesso ícones">Controle de acesso ícones criados por Pixelmeetup - Flaticon</a>. Acesso em 27 nov. 2023.
- FLATICON. <a href="https://www.flaticon.com/br/icones-gratis/relatorio" title="relatório ícones">Relatório ícones</a> criados por Freepik - Flaticon</a>. Acesso em 28nov. 2023.
- FLATICON. <a href="https://www.flaticon.com/br/icones-gratis/computador" title="computador" cones">Computador cones">Computador cones">Computador cones</a>. Acesso em 28nov. 2023.

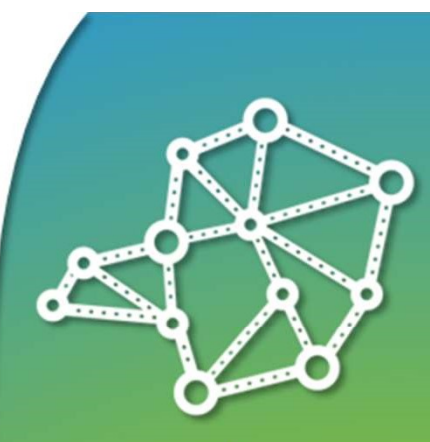

#### Conexão Minas-Saúde

### Conectando pessoas políticas territórios

# EU CONTRIBUO PARA TORNAR REAL O SUS IDEAL

## **OBRIGADA!**

Contatos:

sra.subass@saude.mg.gov.br dere@saude.mg.gov.br draue@saude.mg.gov.br

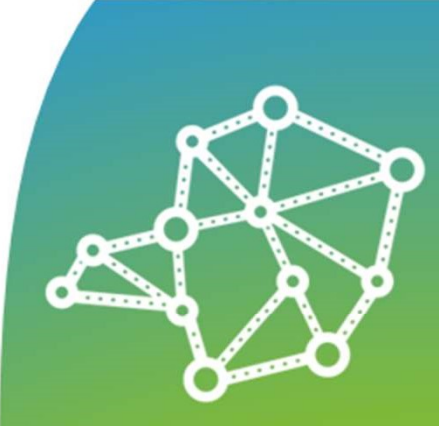

**Conexão** Minas-Saúde

> Conectando pessoas políticas territórios

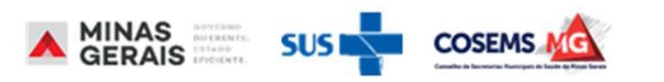